Flash Fill is a powerful feature in Excel that allows you to automatically fill in values in a column based on patterns detected in adjacent columns. It's particularly useful for quickly formatting and extracting information from data sets without the need for complex formulas. Here's how to use Flash Fill:

## **Basic Usage:**

- 1. Enable Flash Fill:
  - Ensure that Flash Fill is enabled in your Excel settings. It's typically enabled by default in newer versions of Excel.
- 2. Enter Data:
  - Enter data into the first column where you want to apply Flash Fill.
- 3. Example 1 Formatting:
  - If you have a list of names in the format "Last Name, First Name" in column A, and you want to split them into separate columns:
    - Enter the first name in the next column (e.g., B1).
    - Start typing the first name of the next entry (e.g., B2).
    - Press Enter.
    - Excel will detect the pattern and automatically fill in the rest of the first names using Flash Fill.
- 4. Example 2 Extracting Information:
  - If you have a list of email addresses in column A, and you want to extract the domain names:
    - Enter the first domain name in the next column (e.g., B1).
    - Start typing the domain name of the next entry (e.g., B2).
    - Press Enter.
    - Excel will detect the pattern and automatically fill in the rest of the domain names using Flash Fill.
- 5. Example 3 Concatenation:
  - If you have a list of first names in column A and last names in column B, and you want to create email addresses in column C:
    - Enter the first email address in column C (e.g., C1).
    - Start typing the email address of the next entry (e.g., C2).
    - Press Enter.
    - Excel will detect the pattern and automatically fill in the rest of the email addresses using Flash Fill.

## Advanced Usage:

- 1. Custom Patterns:
  - Flash Fill can recognize a wide range of patterns, including custom patterns such as reformatting dates, times, and numerical data.

- 2. Manual Override:
  - If Flash Fill doesn't work as expected, you can manually override it by pressing Ctrl + E (Windows) or Cmd + E (Mac) after entering the first value.
- 3. Turn Off Flash Fill:
  - If you prefer not to use Flash Fill, you can turn it off in the Excel options under the "Advanced" tab.

## **Benefits:**

- 1. Time-Saving:
  - Flash Fill automates repetitive tasks, saving time and reducing manual effort in data entry and formatting.
- 2. Accuracy:
  - Flash Fill helps maintain accuracy by reducing the risk of typographical errors and inconsistencies in data.
- 3. Efficiency:
  - With Flash Fill, you can quickly manipulate and transform data without the need for complex formulas or macros.

## **Considerations:**

- 1. Pattern Recognition:
  - Flash Fill's effectiveness depends on its ability to recognize patterns in your data. Complex or irregular patterns may not be detected accurately.
- 2. Data Sensitivity:
  - Flash Fill may not handle sensitive data or complex transformations well. Always review the results to ensure accuracy and confidentiality.

By leveraging Flash Fill in Excel, you can streamline data manipulation tasks and improve efficiency in your workflow. Experiment with different scenarios to explore its full potential for your data processing needs.